# Excel による度数分布表とヒストグラムの作成方法

【1】準備

1. データをワークシートに入力する。

|     | A   | В   | С   | D   | E   | F   | G   | Н   | Ι   | J   |
|-----|-----|-----|-----|-----|-----|-----|-----|-----|-----|-----|
| 1   | 292 | 373 | 282 | 251 | 322 | 392 | 366 | 300 | 226 | 314 |
| 2   | 325 | 300 | 356 | 319 | 213 | 229 | 244 | 347 | 283 | 372 |
| 3   | 253 | 317 | 306 | 390 | 287 | 268 | 257 | 247 | 318 | 232 |
| 4   | 306 | 274 | 231 | 370 | 275 | 186 | 327 | 297 | 260 | 300 |
| 5   | 285 | 365 | 272 | 335 | 167 | 289 | 352 | 321 | 341 | 313 |
| 6   | 319 | 351 | 299 | 327 | 405 | 259 | 376 | 360 | 259 | 252 |
| - 7 | 339 | 301 | 337 | 229 | 244 | 279 | 243 | 272 | 211 | 303 |
| 8   | 316 | 311 | 287 | 248 | 199 | 274 | 286 | 367 | 317 | 311 |
| 9   | 434 | 346 | 329 | 338 | 319 | 244 | 329 | 329 | 274 | 262 |
| 10  | 288 | 306 | 189 | 248 | 344 | 262 | 385 | 302 | 366 | 249 |
| 11  | 250 | 297 | 292 | 261 |     |     |     |     |     |     |

2. データの範囲に名前を定義する (データ範囲が大きいとき,範囲指定が楽になる)。

データの範囲をドラッグし、ツールバーの「数式」→「名前の管理」→「名前の定義」を 選択する。

|                | ) e - 🗱                  | 💷 📙 🤊 -         | •                 |                |                    |                                         |     | ex-t | :b12-1-p16.xls     | [互換モード] - |
|----------------|--------------------------|-----------------|-------------------|----------------|--------------------|-----------------------------------------|-----|------|--------------------|-----------|
| r <sup>c</sup> | ホーム                      | 挿入 ^            | ページ レイアウト         | た機             | データ れ              | 「「「「「「「「「」」」 「「」」 「「」」 「「」」 「」 「」 「」 「」 | 開発  | アドイン | Acrobat            |           |
| 4              | 5                        |                 |                   |                |                    |                                         |     |      | 前の定義               |           |
| J              |                          |                 |                   |                | 🏓 🔡                |                                         |     |      | 名前の定義( <u>D</u> ). |           |
| 挿              | 200 J J − ト<br>入 I SUM + | 販近10円0に<br>関数 ▼ | 2月17分 1日円1里<br>   | 又子列 日刊.<br>操作▼ | /呵须/便来/1"<br>▼   ▼ | 17月 数子7 二片                              | 関数・ | 管理:  | 名前の引用( <u>A</u> ). |           |
|                |                          |                 | 関数                | こうイブラリ         |                    |                                         |     | 定義され | に名前                |           |
|                | A1                       | •               | (• f <sub>x</sub> | 292            |                    |                                         |     |      |                    |           |
|                | A                        | В               | С                 | D              | Е                  | F                                       | G   | Н    | Ι                  | J         |
| 1              | 292                      | 373             | 282               | 251            | 322                | 392                                     | 366 | 300  | 226                | 314       |
| 2              | 325                      | 300             | 356               | 319            | 213                | 229                                     | 244 | 347  | 283                | 372       |
| 3              | 253                      | 317             | 306               | 390            | 287                | 268                                     | 257 | 247  | 318                | 232       |
| - 4            | 306                      | 274             | 231               | 370            | 275                | 186                                     | 327 | 297  | 260                | 300       |
| 5              | 285                      | 365             | 272               | 335            | 167                | 289                                     | 352 | 321  | 341                | 313       |
| 6              | 319                      | 351             | 299               | 327            | 405                | 259                                     | 376 | 360  | 259                | 252       |
| 7              | 339                      | 301             | 337               | 229            | 244                | 279                                     | 243 | 272  | 211                | 303       |
| 8              | 316                      | 311             | 287               | 248            | 199                | 274                                     | 286 | 367  | 317                | 311       |
| 9              | 434                      | 346             | 329               | 338            | 319                | 244                                     | 329 | 329  | 274                | 262       |
| 10             | 288                      | 306             | 189               | 248            | 344                | 262                                     | 385 | 302  | 366                | 249       |
| 11             | 250                      | 297             | 292               | 261            |                    |                                         |     |      |                    |           |

3. 名前を入力する (この例では、"data1")。

| Gn             | ) 🗠 🐲                            | 請 🔒 🤊 -        | ) <del>-</del>                               | -            | -                 |              |              | ex-tb                         | 12-1-p16xks [互扌                  | 換モード] - Microso               | ft Excel                              |
|----------------|----------------------------------|----------------|----------------------------------------------|--------------|-------------------|--------------|--------------|-------------------------------|----------------------------------|-------------------------------|---------------------------------------|
|                | ホーム                              | 挿入 ベ           | ページ レイアウト                                    | た機           | データ 校             | 閒 表示         | 開発           | アドイン A                        | Acrobat                          |                               |                                       |
| fu<br>関数<br>挿入 | に <u>入</u><br>の オート ま<br>SUM - ま | ぼうした     「関数 ▼ | <b>1</b> 1 1 1 1 1 1 1 1 1 1 1 1 1 1 1 1 1 1 | 文字列 日付. 操作 🗸 | 2 (1)<br>/時刻 検索/行 | ●<br>列 数学/三角 | その他の<br>関数 ▼ | 名前の<br>管理<br>日<br>記<br>選<br>訳 | の定義 - 20<br>で使用 - 20<br>範囲から作成 。 | ▶ 参照元のトレース<br>● 話参照先のトレース<br> | <ul> <li> <u> <u> </u></u></li></ul>  |
|                |                                  |                | 関題                                           | 151 759      |                   |              |              | 正義され/                         | 226前                             |                               | ワークソート分析                              |
|                | A1                               | <b>~</b>       | J <sub>x</sub>                               | 292          |                   |              |              |                               | (                                |                               |                                       |
|                | A                                | В              | С                                            | D            | E                 | F            | G            | Н                             | 新しい名前                            |                               | Y X                                   |
| 1              | 292                              | 373            | 282                                          | 251          | 322               | 392          | 36           | 6 300                         | (A));                            | 1.1.4                         |                                       |
| 2              | 325                              | 300            | 356                                          | 319          | 213               | 229          | 24           | 4 347                         |                                  | datal                         |                                       |
| 3              | 253                              | 317            | 306                                          | 390          | 287               | 268          | 25           | 7 247                         | 範囲(S):                           | ブック                           | -                                     |
| 4              | 306                              | 274            | 231                                          | 370          | 275               | 186          | 32           | 7 297                         | (Q)インドロ                          |                               |                                       |
| 5              | 285                              | 365            | 272                                          | 335          | 167               | 289          | 35           | 2 321                         |                                  |                               |                                       |
| 6              | 319                              | 351            | 299                                          | 327          | 405               | 259          | 37           | 6 360                         |                                  |                               |                                       |
| 7              | 339                              | 301            | 337                                          | 229          | 244               | 279          | 24           | 3 272                         |                                  |                               |                                       |
| 8              | 316                              | 311            | 287                                          | 248          | 199               | 274          | 28           | 6 367                         |                                  |                               |                                       |
| 9              | 434                              | 346            | 329                                          | 338          | 319               | 244          | 32           | 9 329                         | 4 00 mm                          |                               | · · · · · · · · · · · · · · · · · · · |
| 10             | 288                              | 306            | 189                                          | 248          | 344               | 262          | 38           | 5 302                         | 参照範囲(尺)                          | ): ='ex-tbl2-1-p16            | i!\$A\$1:\$J\$11 📧                    |
| 11             | 250                              | 297            | 292                                          | 261          |                   |              |              |                               |                                  |                               | OK キャンセル                              |
| 12             |                                  |                |                                              |              |                   |              |              |                               |                                  |                               |                                       |
| 13             |                                  |                |                                              |              |                   |              |              |                               |                                  |                               |                                       |

# 4. データの最大値を求める。(関数 max を使う)

|    | SUM | •     | 🍥 🗙 🖌 fx                 | =max(data | a1 ) |
|----|-----|-------|--------------------------|-----------|------|
|    | A   | В     | С                        | D         | E    |
| 1  | 292 | 373   | 282                      | 251       | 322  |
| 2  | 325 | 300   | 356                      | 319       | 213  |
| 3  | 253 | 317   | 306                      | 390       | 287  |
| 4  | 306 | 274   | 231                      | 370       | 275  |
| 5  | 285 | 365   | 272                      | 335       | 167  |
| 6  | 319 | 351   | 299                      | 327       | 405  |
| 7  | 339 | 301   | 337                      | 229       | 244  |
| 8  | 316 | 311   | 287                      | 248       | 199  |
| 9  | 434 | 346   | 329                      | 338       | 319  |
| 10 | 288 | 306   | 189                      | 248       | 344  |
| 11 | 250 | 297   | 292                      | 261       |      |
| 12 |     |       |                          |           |      |
| 13 |     |       |                          |           |      |
| 14 |     | 最大値=  | =max( <mark>data1</mark> |           |      |
| 15 |     | 最小値=  |                          | -         |      |
| 16 |     | 範囲=   |                          |           |      |
| 17 |     | データ数= |                          |           |      |

5. データの最小値を求める。(min 関数を使う)

| Г    |   | SUM | •     | 🍥 🗙 🖌 fx                 | =min(data | 1)  |  |
|------|---|-----|-------|--------------------------|-----------|-----|--|
| F    |   | А   | В     | С                        | D         | E   |  |
|      | 1 | 292 | 373   | 282                      | 251       | 322 |  |
|      | 2 | 325 | 300   | 356                      | 319       | 213 |  |
|      | 3 | 253 | 317   | 306                      | 390       | 287 |  |
|      | 4 | 306 | 274   | 231                      | 370       | 275 |  |
|      | 5 | 285 | 365   | 272                      | 335       | 167 |  |
|      | 6 | 319 | 351   | 299                      | 327       | 405 |  |
|      | 7 | 339 | 301   | 337                      | 229       | 244 |  |
|      | 8 | 316 | 311   | 287                      | 248       | 199 |  |
|      | 9 | 434 | 346   | 329                      | 338       | 319 |  |
| 1    | 0 | 288 | 306   | 189                      | 248       | 344 |  |
| 1    | 1 | 250 | 297   | 292                      | 261       |     |  |
| 1    | 2 |     |       |                          |           |     |  |
| 1    | 3 |     |       |                          |           |     |  |
| 1    | 4 |     | 最大値=  | 434                      |           |     |  |
| 1    | 5 |     | 最小値=  | =min( <mark>data1</mark> | )         |     |  |
| 1    | 6 |     | 範囲=   |                          |           |     |  |
| 1    | 7 |     | データ数= |                          |           |     |  |
| 11 A |   |     |       |                          |           |     |  |

6. データの範囲(最大値と最小値の差)を求める。

|     | SUM | •     | 🍥 🗙 🖌 fx                | =014-01 | 5 |
|-----|-----|-------|-------------------------|---------|---|
|     | A   | В     | С                       | D       |   |
| 13  |     |       |                         |         |   |
| 14  |     | 最大値=  | 434                     |         |   |
| 15  |     | 最小値=  | 167                     |         |   |
| 16  |     | 範囲=   | = <mark>C14</mark> -C15 |         |   |
| 17  |     | データ数= |                         |         |   |
| 1.9 |     |       |                         |         |   |

7. データ数を求める。(関数 count を使う)

|    | SUM | •     | () X ✔ fx  | =count(da | ata1) |
|----|-----|-------|------------|-----------|-------|
|    | A   | В     | С          | D         | E     |
| 13 |     |       |            |           |       |
| 14 |     | 最大値=  | 434        |           |       |
| 15 |     | 最小値=  | 167        |           |       |
| 16 |     | 範囲=   | 434        |           |       |
| 17 |     | データ数= | =count(dat | a1)       |       |
| 18 |     |       |            |           |       |

 8. 階級の個数の目安を計算する。(スタージェスの公式を用いる) 対数関数 log を使う。 log(データ数, 2)+1

|    | SUM | •     | () X ✔ fx                | =LOG(C1 | 7,2)+1 |
|----|-----|-------|--------------------------|---------|--------|
|    | A   | В     | С                        | D       | E      |
| 13 |     |       |                          |         |        |
| 14 |     | 最大値=  | 434                      |         |        |
| 15 |     | 最小値=  | 167                      |         |        |
| 16 |     | 範囲=   | 267                      |         |        |
| 17 |     | データ数= | 104                      |         |        |
| 18 |     |       |                          |         |        |
| 19 | 階級  | 数の目安= | =LOG( <mark>C17</mark> , | 2)+1    |        |
| 20 |     | 6個の場合 |                          |         |        |
| 21 |     | 7個の場合 |                          |         |        |
| 22 |     | 8個の場合 |                          |         |        |
|    |     |       |                          |         |        |

9. 階級幅を試算する。(範囲を階級数で割る)

|    | SUM | •      | (• 🗙 🗸 fs             | =C16/6 |    | SUM | •      | () 🗙 🗸 fs             | =C16/7 |
|----|-----|--------|-----------------------|--------|----|-----|--------|-----------------------|--------|
|    | A   | В      | С                     | D      |    | A   | В      | С                     | D      |
| 12 |     |        |                       |        | 12 |     |        |                       |        |
| 16 |     | 範囲=    | 267                   |        | 16 |     | 範囲=    | 267                   |        |
| 17 |     | データ数=  | 104                   |        | 17 |     | データ数=  | 104                   |        |
| 18 |     |        |                       |        | 18 |     |        |                       |        |
| 19 | 階級  | 級数の目安= | 7.70044               |        | 19 | 階級  | 汲数の目安= | 7.70044               |        |
| 20 |     | 6個の場合  | = <mark>C16</mark> /6 |        | 20 |     | 6個の場合  | 44.5                  |        |
| 21 |     | 7個の場合  |                       |        | 21 |     | 7個の場合  | = <mark>C16</mark> /7 |        |
| 22 |     | 8個の場合  |                       |        | 22 |     | 8個の場合  |                       |        |
| 23 |     |        |                       |        | 00 |     |        |                       |        |

|    | SUM | •      | 💿 🗙 🗸 f <sub>x</sub>  | =C16/8 |  |
|----|-----|--------|-----------------------|--------|--|
|    | A   | В      | С                     | D      |  |
| 12 |     |        |                       |        |  |
| 16 |     | 範囲=    | 267                   |        |  |
| 17 |     | データ数=  | 104                   |        |  |
| 18 |     |        |                       |        |  |
| 19 | 階級  | 級数の目安= | 7.70044               |        |  |
| 20 |     | 6個の場合  | 44.5                  |        |  |
| 21 |     | 7個の場合  | 38.14286              |        |  |
| 22 |     | 8個の場合  | = <mark>C16</mark> /8 |        |  |
| 00 |     |        |                       |        |  |

10. 採用した階級幅で各階級の下限値と上限値を求める。

| 14 |    | 最大値=   | 434     |    |  |
|----|----|--------|---------|----|--|
| 15 |    | 最小値=   | 167     |    |  |
| 16 |    | 範囲=    | 267     |    |  |
| 17 |    | データ数=  | 104     |    |  |
| 18 |    |        |         |    |  |
| 19 | 階級 | 吸数の目安= | 7.70044 |    |  |
| 20 |    | 6個の場合  | 44.5    | 45 |  |
| 21 |    | 7個の場合  | 38.1429 | 40 |  |
| 22 |    | 8個の場合  | 33.375  | 35 |  |
| 23 |    |        |         |    |  |
| 24 | 使用 | する階級幅= | 40      |    |  |
| 25 |    |        |         |    |  |
| 26 |    | 下限値    | 上限値     |    |  |
| 27 |    | 160    | 200     |    |  |
| 28 |    | 200    | 240     |    |  |
| 29 |    | 240    | 280     |    |  |
| 30 |    | 280    | 320     |    |  |
| 31 |    | 320    | 360     |    |  |
| 32 |    | 360    | 400     |    |  |
| 33 |    | 400    | 440     |    |  |
| 34 |    | 以上     | 未満      |    |  |

11. 各階級の最大値(データ区間)を求める。

(この例では、未満なので上限値はその階級に入らないので、上限値よりわずかに小さい値を 設定する)

| 23 |          |     |       |  |
|----|----------|-----|-------|--|
| 24 | 使用する階級幅= | 40  |       |  |
| 25 |          |     |       |  |
| 26 | 下限値      | 上限値 | データ区間 |  |
| 27 | 160      | 200 | 199.9 |  |
| 28 | 200      | 240 | 239.9 |  |
| 29 | 240      | 280 | 279.9 |  |
| 30 | 280      | 320 | 319.9 |  |
| 31 | 320      | 360 | 359.9 |  |
| 32 | 360      | 400 | 399.9 |  |
| 33 | 400      | 440 | 439.9 |  |
| 34 | 以上       | 未満  |       |  |
| 25 |          |     |       |  |

## 【2】 度数分布表を作成する

## ツールメニュー「データ分析」→「ヒストグラム」→「OK」を選択する

|     | ) (a - 5                                     | 言語 🛃 🍤                            | ·) =        |     | 100                                                                     | ex            | -tbl2-1-p16×k  | 。 [互換モード]・                   | - Microsoft Ex                          | cel                                                                                         |                                  | _                                                                                       | _                               |                |       |
|-----|----------------------------------------------|-----------------------------------|-------------|-----|-------------------------------------------------------------------------|---------------|----------------|------------------------------|-----------------------------------------|---------------------------------------------------------------------------------------------|----------------------------------|-----------------------------------------------------------------------------------------|---------------------------------|----------------|-------|
|     | ホーム                                          | 挿入                                | ページ レイアウト   | 无機  | データ                                                                     | 校開            | 辰示 開発          | アドイン                         | Acrobat                                 |                                                                                             |                                  |                                                                                         |                                 |                | 0 - 🕫 |
|     | Access デー<br>Web クエリ<br>テキスト ファイ<br>外<br>F41 | タベース<br>その(<br>ル データン<br>部データの取り込 | もの 既存の 接続 み | マガイ | <ul> <li>● 接続</li> <li>● プロパティ</li> <li>● リンクの編集</li> <li>接続</li> </ul> | ≹↓ A<br>A↓ ₩^ | 【 マイルタ あべ替えとフ・ | 派 クリア<br>高適用<br>ジ詳細設定<br>バルタ | 区切り位置                                   | ■<br>■<br>■<br>■<br>■<br>■<br>■<br>■<br>■<br>■<br>■<br>■<br>■<br>■<br>■<br>■<br>■<br>■<br>■ | ータの入力規則。<br>合<br>hat-If 分析。<br>ル | <ul> <li>         グルー<br/>グルー<br/>グルー<br/>ゴー<br/></li> <li>         グルー<br/></li> </ul> | -ブ化 ブ解除 『ヨ<br>- ブ解除 『ヨ<br>- ライン | <mark> </mark> | 析     |
|     |                                              |                                   |             |     | -                                                                       | -             | 0              |                              | T                                       |                                                                                             | 12                               |                                                                                         | м                               | N.             | 0     |
| 10  | A                                            | В                                 | U           | U   | E                                                                       | F             | G              | н                            | 1                                       | J                                                                                           | ĸ                                | L                                                                                       | IVI                             | N              | 0     |
| 12  |                                              |                                   |             |     |                                                                         |               |                |                              |                                         |                                                                                             |                                  |                                                                                         |                                 |                |       |
| 1.4 |                                              | 最大 体-                             | 494         |     |                                                                         |               |                |                              | = 54+5                                  | :                                                                                           |                                  |                                                                                         |                                 | 2              | xD    |
| 15  |                                              | 最小值                               | 434         |     |                                                                         |               |                |                              | 7-950                                   |                                                                                             |                                  |                                                                                         |                                 |                |       |
| 16  |                                              | 前田一                               | 267         |     |                                                                         |               |                |                              | - 分析ツー                                  | IV( <u>A</u> )                                                                              |                                  |                                                                                         |                                 | ОК             |       |
| 17  |                                              | = 10円=                            | 104         |     |                                                                         |               |                |                              | 相関                                      |                                                                                             |                                  |                                                                                         |                                 | A              | 5 1   |
| 18  |                                              | ) /gx-                            | 104         |     |                                                                         |               |                |                              |                                         | +量                                                                                          |                                  |                                                                                         |                                 | キャンセ           | 1     |
| 19  | 階級                                           | 級数の日安=                            | 7 70044     |     |                                                                         |               |                |                              | 指数平洋<br>日本定:                            | 骨<br>り 槽木を伸った                                                                               | 公数小検定                            |                                                                                         |                                 | = \\\7(E       | Ð     |
| 20  |                                              | 6個の場合                             | 44.5        | 45  |                                                                         |               |                |                              | - 1000000000000000000000000000000000000 | 新                                                                                           | L/J RAVIERE                      |                                                                                         |                                 |                | - 1   |
| 21  |                                              | 7個の場合                             | 38,1429     | 40  |                                                                         |               |                |                              |                                         | দ<br>গ                                                                                      |                                  |                                                                                         |                                 |                |       |
| 22  |                                              | 8個の場合                             | 33,375      | 35  |                                                                         |               |                |                              | 乱数発生                                    | É                                                                                           |                                  |                                                                                         |                                 | _              |       |
| 23  |                                              |                                   |             |     |                                                                         |               |                |                              | JIM1122E                                | 7711119月                                                                                    |                                  |                                                                                         |                                 | *              |       |
| 24  | 使用                                           | する階級幅=                            | 40          |     |                                                                         |               |                |                              |                                         |                                                                                             |                                  |                                                                                         |                                 |                |       |
| 25  |                                              |                                   |             |     |                                                                         |               |                |                              |                                         |                                                                                             |                                  |                                                                                         |                                 |                |       |
| 26  |                                              | 下限値                               | 上限値         |     | データ区間                                                                   | 1             |                |                              |                                         |                                                                                             |                                  |                                                                                         |                                 |                |       |
| 27  |                                              | 160                               | 200         |     | 199.                                                                    | 9             |                |                              |                                         |                                                                                             |                                  |                                                                                         |                                 |                |       |
| 28  |                                              | 200                               | 240         |     | 239.                                                                    | 9             |                |                              |                                         |                                                                                             |                                  |                                                                                         |                                 |                |       |
| 29  |                                              | 240                               | 280         |     | 279.                                                                    | 9             |                |                              |                                         |                                                                                             |                                  |                                                                                         |                                 |                |       |
| 30  |                                              | 280                               | 320         |     | 319.                                                                    | 9             |                |                              |                                         |                                                                                             |                                  |                                                                                         |                                 |                |       |
| 31  |                                              | 320                               | 360         |     | 359.9                                                                   | 9             |                |                              |                                         |                                                                                             |                                  |                                                                                         |                                 |                |       |
| 32  |                                              | 360                               | 400         |     | 399.                                                                    | 9             |                |                              |                                         |                                                                                             |                                  |                                                                                         |                                 |                |       |
| 33  |                                              | 400                               | 440         |     | 439.                                                                    | 9             |                |                              |                                         |                                                                                             |                                  |                                                                                         |                                 |                |       |
| 34  |                                              | 以上                                | 未満          |     |                                                                         |               |                |                              |                                         |                                                                                             |                                  |                                                                                         |                                 |                |       |

#### 2. 必要な値を入力する。

| 25<br>26<br>27<br>28<br>29<br>30<br>31<br>32<br>33<br>33<br>33<br>33<br>33<br>33<br>33<br>33<br>33<br>34<br>35<br>36<br>37<br>38<br>39<br>40<br>41<br>42<br>43 | A | 日<br>下限値<br>240<br>240<br>320<br>340<br>以上 | C<br>上限値<br>200<br>240<br>320<br>360<br>400<br>未満 | D | E<br>データ区間<br>2399<br>2799<br>3199<br>3599<br>3699<br>4399 | F | G<br>グラム<br>元<br>同範囲()・<br>友定間()<br>オプション<br>出力年(0)・<br>新規()-クシード<br>新規()-クシード<br>新規()-クシード<br>新規()-<br>大)の<br>()・<br>一<br>()・<br>()・<br>()・<br>()・<br>()・<br>()・<br>()・<br>()・ | H<br>D):<br>表示(M) | data1<br>\$E\$27\$E\$33<br>\$G\$26 |  | J K<br>0 K<br>4 w 2 th<br>1 k<br>1 k<br>1 k<br>1 k<br>1 k<br>1 k<br>1 k<br>1 k |  | <ol> <li>①入力範囲:<br/>データの範囲<br/>(この例では、"data1")</li> <li>②データ区間:</li> <li>【準備】11で求めた範囲</li> <li>③累積度数分布の表示:</li> <li>チェックを入れる</li> </ol> |
|----------------------------------------------------------------------------------------------------|---|--------------------------------------------|---------------------------------------------------|---|------------------------------------------------------------|---|----------------------------------------------------------------------------------------------------|-------------------|------------------------------------|--|--------------------------------------------------------------------------------|--|----------------------------------------------------------------------------------------------------|
|----------------------------------------------------------------------------------------------------|---|--------------------------------------------|---------------------------------------------------|---|------------------------------------------------------------|---|----------------------------------------------------------------------------------------------------|-------------------|------------------------------------|--|--------------------------------------------------------------------------------|--|----------------------------------------------------------------------------------------------------|

④出力先:ワークシートの適当なセルをクリックする(この例ではG26)

3. 結果の出力数値を用いて、度数分布表を作成する。

|    | A | В   | С   | D | E     | F | G     | н  | Ι        |
|----|---|-----|-----|---|-------|---|-------|----|----------|
| 25 |   |     |     |   |       |   |       |    |          |
| 26 |   | 下限値 | 上限値 |   | データ区間 |   | データ区間 | 頻度 | 累積 %     |
| 27 |   | 160 | 200 |   | 199.9 |   | 199.9 | 4  | 3.85%    |
| 28 |   | 200 | 240 |   | 239.9 |   | 239.9 | 7  | 10.58%   |
| 29 |   | 240 | 280 |   | 279.9 |   | 279.9 | 27 | 36.54%   |
| 30 |   | 280 | 320 |   | 319.9 |   | 319.9 | 33 | 68.27%   |
| 31 |   | 320 | 360 |   | 359.9 |   | 359.9 | 19 | 86.54%   |
| 32 |   | 360 | 400 |   | 399.9 |   | 399.9 | 12 | 98.08%   |
| 33 |   | 400 | 440 |   | 439.9 |   | 439.9 | 2  | 1 00.00% |
| 34 |   | 以上  | 未満  |   |       |   | 次の級   | 0  | 1 00.00% |
| 35 |   |     |     |   |       |   |       |    | T        |

この例では、相対度数、累積度数は、頻度(度数)からセル参照を用いて求めている。 また、表題、見出し行、合計行などを作成する。

|    | К | L                                    | M        | N         | 0       | Р         |  |
|----|---|--------------------------------------|----------|-----------|---------|-----------|--|
| 22 |   |                                      |          |           |         |           |  |
| 23 |   | ±۰                                   | 日の来店署    | ₹数(104営業E | 1)      |           |  |
| 24 |   |                                      |          |           |         |           |  |
| 25 |   | 客数(人)                                | 日数(日)    | 相対度数(%)   | 累積度数(人) | 累積相対度数(%) |  |
| 26 |   | 160 <sup>以上</sup> -200 <sup>未満</sup> | 4        |           |         |           |  |
| 27 |   | 200-240                              | 7        |           |         |           |  |
| 28 |   | 240-280                              | 27       |           |         |           |  |
| 29 |   | 280-320                              | 33       |           |         |           |  |
| 30 |   | 320-360                              | 19       |           |         |           |  |
| 31 |   | 360-400                              | 12       |           |         |           |  |
| 32 |   | 400-440                              | 2        |           |         |           |  |
| 33 |   | 合計                                   | =SUM(M26 | :M32)     |         |           |  |
| 34 |   |                                      |          |           |         |           |  |
| 05 |   |                                      |          |           |         |           |  |

|     | K | L                                    | M     | N                           | 0       | Р         |
|-----|---|--------------------------------------|-------|-----------------------------|---------|-----------|
| 22  |   |                                      |       |                             |         |           |
| 23  |   | ±·                                   | 日の来店署 | \$数(104営業E                  | 1)      |           |
| 24  |   |                                      |       |                             |         |           |
| 25  |   | 客数(人)                                | 日数(日) | 相対度数(%)                     | 累積度数(人) | 累積相対度数(%) |
| 26  |   | 160 <sup>以上</sup> -200 <sup>未満</sup> | 4     | = <mark>M26</mark> /\$M\$33 |         |           |
| 27  |   | 200-240                              | 7     |                             | Ĩ       |           |
| 28  |   | 240-280                              | 27    |                             |         |           |
| 29  |   | 280-320                              | 33    |                             |         |           |
| 30  |   | 320-360                              | 19    |                             |         |           |
| 31  |   | 360-400                              | 12    |                             |         |           |
| 32  |   | 400-440                              | 2     |                             |         |           |
| 33  |   | 合計                                   | 104   |                             |         |           |
| 0.4 |   |                                      | F 7   | T                           |         |           |

|     | К | L                                    | M     | N          | 0        | Р         |   |
|-----|---|--------------------------------------|-------|------------|----------|-----------|---|
| 22  |   |                                      |       |            |          |           |   |
| 23  |   | ±۰                                   | 日の来店署 | \$数(104営業E | ])       |           |   |
| 24  |   |                                      |       |            |          |           | 3 |
| 25  |   | 客数(人)                                | 日数(日) | 相対度数(%)    | 累積度数(人)  | 累積相対度数(%) |   |
| 26  |   | 160 <sup>以上_</sup> 200 <sup>未満</sup> | 4     | 3.85%      | 4        |           |   |
| 27  |   | 200-240                              | 7     | 6.73%      | =026+M27 | Į         |   |
| 28  |   | 240-280                              | 27    | 25.96%     |          |           | : |
| 29  |   | 280-320                              | 33    | 31.73%     |          |           |   |
| 30  |   | 320-360                              | 19    | 18.27%     |          |           | - |
| 31  |   | 360-400                              | 12    | 11.54%     |          |           |   |
| 32  |   | 400-440                              | 2     | 1.92%      |          |           |   |
| 33  |   | 合計                                   | 104   | 100.00%    |          |           |   |
| 0.4 |   |                                      |       |            |          |           |   |

|    | K | L                                    | M     | N        | 0       | P            |   |
|----|---|--------------------------------------|-------|----------|---------|--------------|---|
| 22 |   |                                      |       |          |         |              |   |
| 23 |   | ±۰                                   |       |          |         |              |   |
| 24 |   |                                      |       |          |         |              |   |
| 25 |   | 客数(人)                                | 日数(日) | 相対度数(%)  | 累積度数(人) | 累積相対度数(%)    |   |
| 26 |   | 160 <sup>以上_</sup> 200 <sup>未満</sup> | 4     | 3.85%    | 4       | =026/\$M\$33 | Į |
| 27 |   | 200-240                              | 7     | 6.73%    | 11      | ^            | ſ |
| 28 |   | 240-280                              | 27    | 25.96%   | 38      |              |   |
| 29 |   | 280-320                              | 33    | 31.73%   | 71      |              |   |
| 30 |   | 320-360                              | 19    | 18.27%   | 90      |              |   |
| 31 |   | 360-400                              | 12    | 11.54%   | 102     |              |   |
| 32 |   | 400-440                              | 2     | 1.92%    | 104     |              |   |
| 33 |   | 合計                                   | 104   | 1 00.00% |         |              |   |
| 34 |   |                                      |       |          |         |              |   |
|    |   |                                      |       |          |         |              |   |

#### できあがり!

| ±۰                                  | 日の来店署 | 家数(104営業日 | D       |           |  |
|-------------------------------------|-------|-----------|---------|-----------|--|
|                                     |       |           |         |           |  |
| 客数(人)                               | 日数(日) | 相対度数(%)   | 累積度数(人) | 累積相対度数(%) |  |
| 160 <sup>以上</sup> 200 <sup>未満</sup> | 4     | 3.85%     | 4       | 3.85%     |  |
| 200-240                             | 7     | 6.73%     | 11      | 11%       |  |
| 240-280                             | 27    | 25.96%    | 38      | 37%       |  |
| 280-320                             | 33    | 31.73%    | 71      | 68%       |  |
| 320-360                             | 19    | 18.27%    | 90      | 87%       |  |
| 360-400                             | 12    | 11.54%    | 102     | 98%       |  |
| 400-440                             | 2     | 1.92%     | 104     | 1 00%     |  |
| 合計                                  | 104   | 1 00.00%  |         |           |  |
|                                     |       |           |         |           |  |

#### 【3】ヒストグラムの作成

1. グラフの横軸(項目軸)、グラフにするデータを見出しも含めて選択する。 この例では、 Cture The Data (L25:M32], [P25:P32]をドラッグしている。

|     | К | L                                    | M     | N         | 0       | Р         |  |
|-----|---|--------------------------------------|-------|-----------|---------|-----------|--|
| 22  |   |                                      |       |           |         |           |  |
| 23  |   | ±۰                                   | 日の来店署 | ₹数(104営業E | D       |           |  |
| 24  |   |                                      |       |           |         |           |  |
| 25  |   | 客数(人)                                | 日数(日) | 相対度数(%)   | 累積度数(人) | 累積相対度数(%) |  |
| 26  |   | 160 <sup>以上_</sup> 200 <sup>未満</sup> | 4     | 3.85%     | 4       | 3.85%     |  |
| 27  |   | 200-240                              | 7     | 6.73%     | 11      | 10.58%    |  |
| 28  |   | 240-280                              | 27    | 25.96%    | 38      | 36.54%    |  |
| -29 |   | 280-320                              | 33    | 31.73%    | 71      | 68.27%    |  |
| 30  |   | 320-360                              | 19    | 18.27%    | 90      | 86.54%    |  |
| 31  |   | 360-400                              | 12    | 11.54%    | 102     | 98.08%    |  |
| 32  |   | 400-440                              | 2     | 1.92%     | 104     | 1 00.00%  |  |
| 33  |   | 合計                                   | 104   | 1 00.00%  |         |           |  |
| 34  |   |                                      |       |           |         |           |  |

2. ツールバーの「挿入」→「縦棒」→「2·D 縦棒」の左端を選択する。

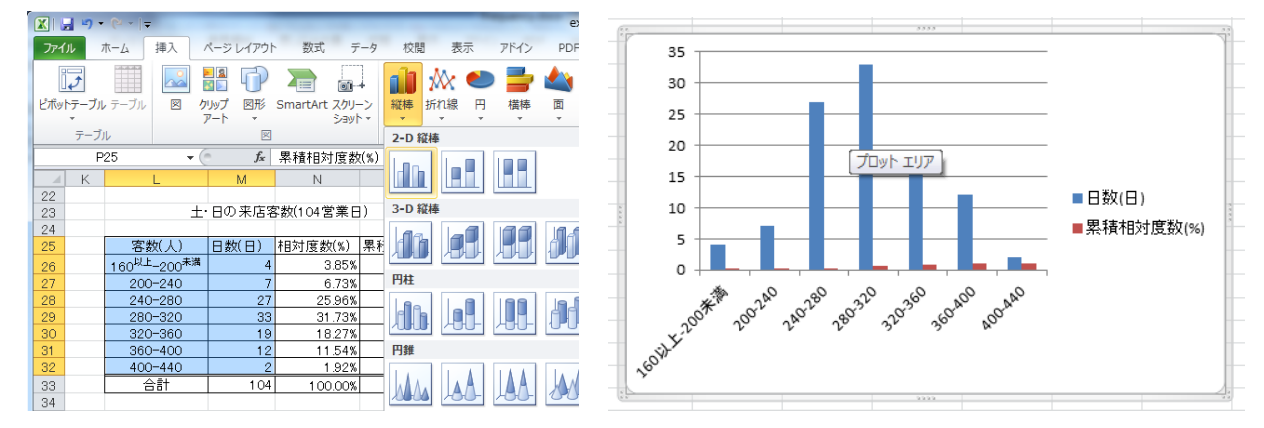

グラフのレイアウトを選択する.「グラフのレイアウト」→「レイアウト 9」を選択.

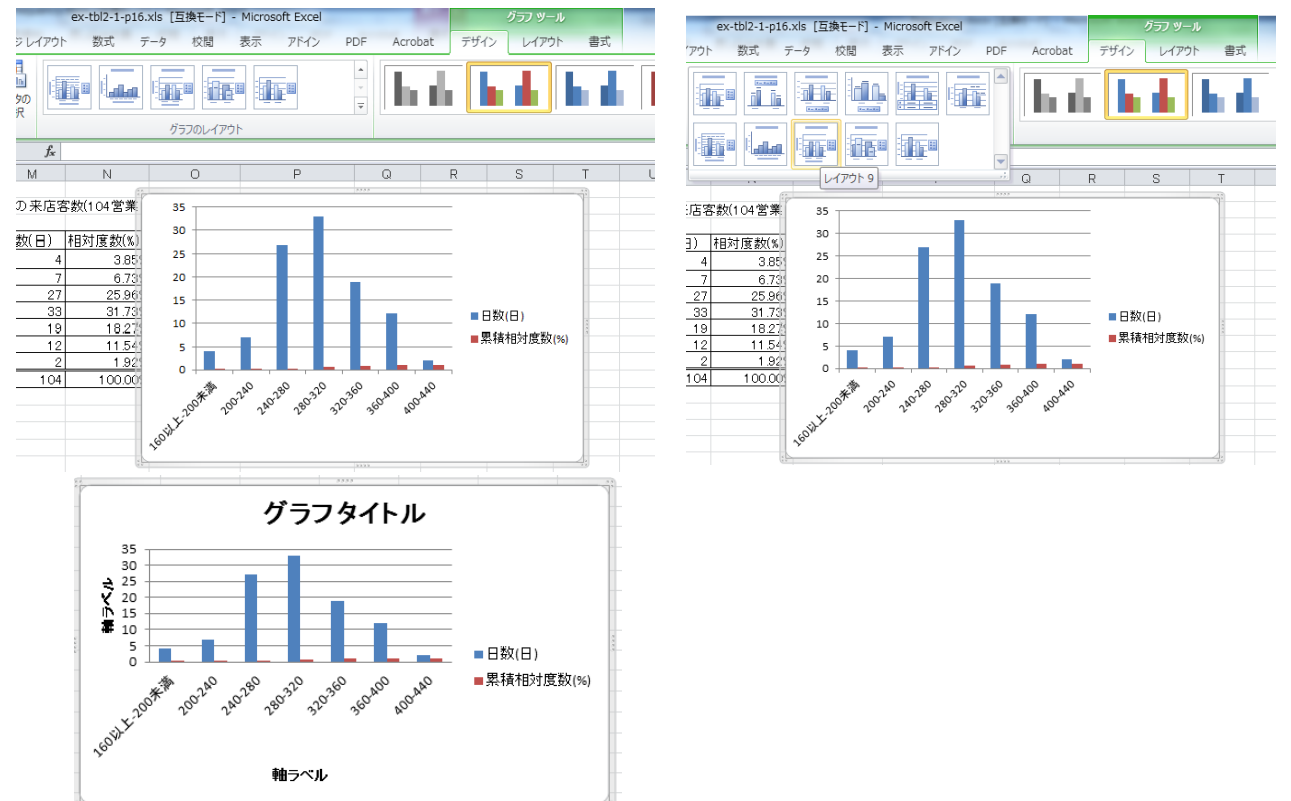

3. グラフタイトル,軸ラベル(横),軸ラベル(縦)をクリックし,それぞれ度数分布表からコピー する. 直接入力しても構わない.

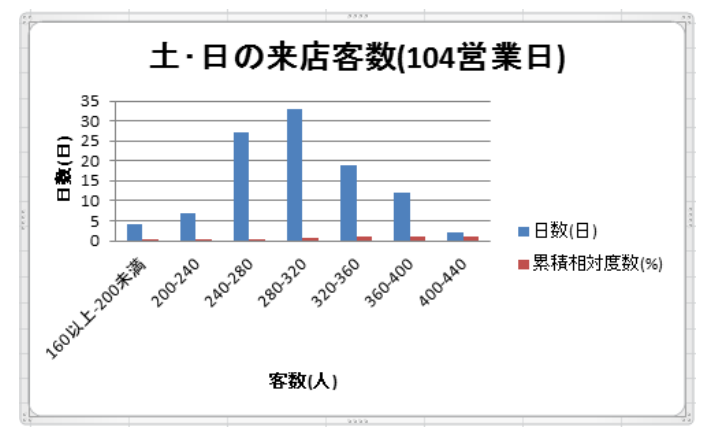

グラフタイトル → 表題,軸ラベル(横) → 階級見出し,軸ラベル(縦) → 度数見出し

4. 累積相対度数の目盛りを右側の縦軸に表示する。

累積相対度数のグラフの棒上で右クリックし、「データ系列の書式設定」を選択する。

「使用する軸」の中で、「第2軸(上/右側)」にチェックする。

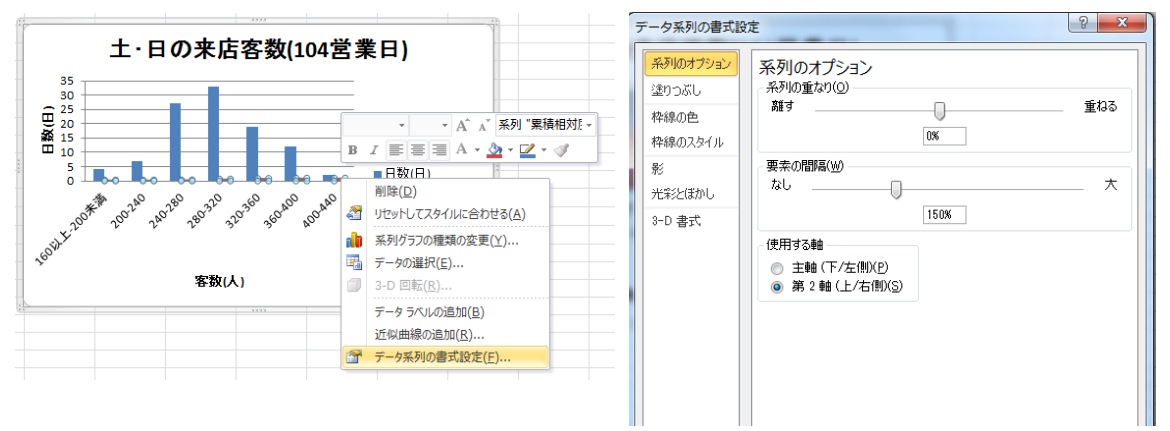

8. 累積相対度数のグラフを折れ線グラフに変更する。
 累積相対度数のグラフの棒上で「右クリック」し、
 「系列グラフの種類の変更」→「折れ線」を選択する。

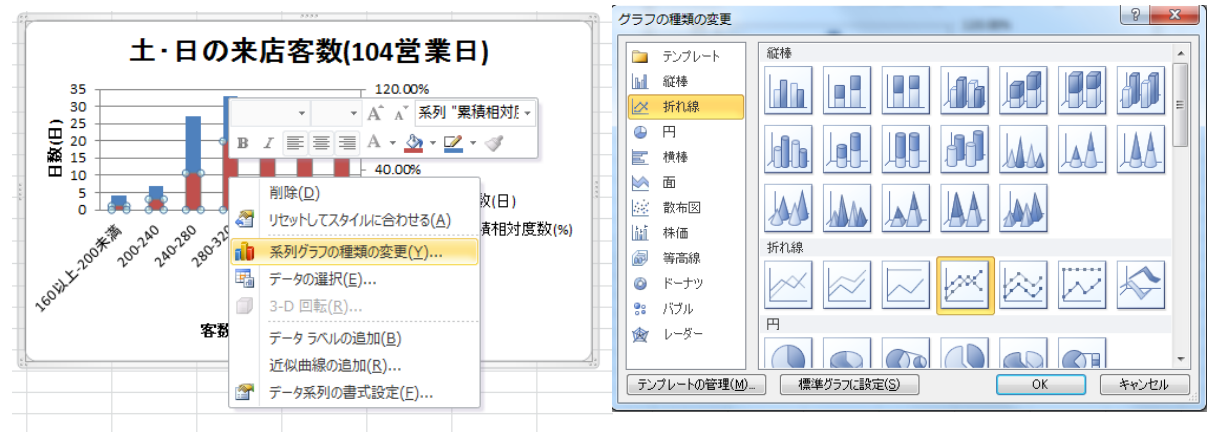

#### 7. 軸の目盛りを変更する。

右縦軸のラベル上で右クリックし、「軸の書式設定」を選択する。 最大値を「固定」→「1.0」に変更する。

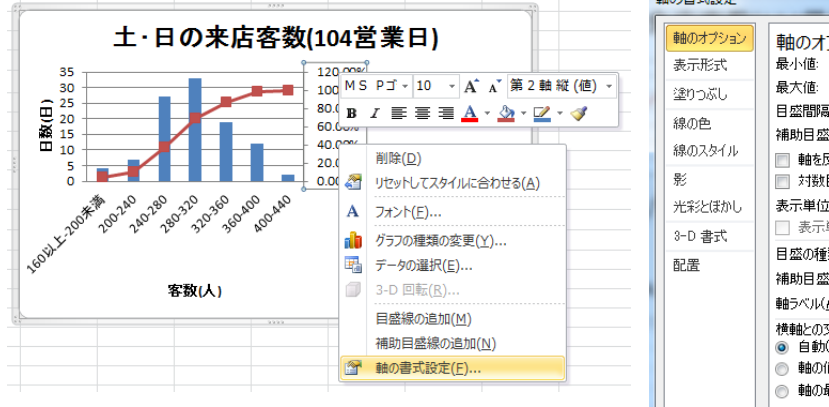

| 書式設定                                                      | <br>? X |
|-----------------------------------------------------------|---------|
| <ul> <li>         ・・・・・・・・・・・・・・・・・・・・・・・・・・・・・</li></ul> |         |
|                                                           |         |

8. 日数(縦棒)の書式を変更する。

「日数」の棒上で右クリックし、「データ系列の書式設定」を選択する。 「系列のオプション」で、「要素の間隔」を「0%」に設定する。

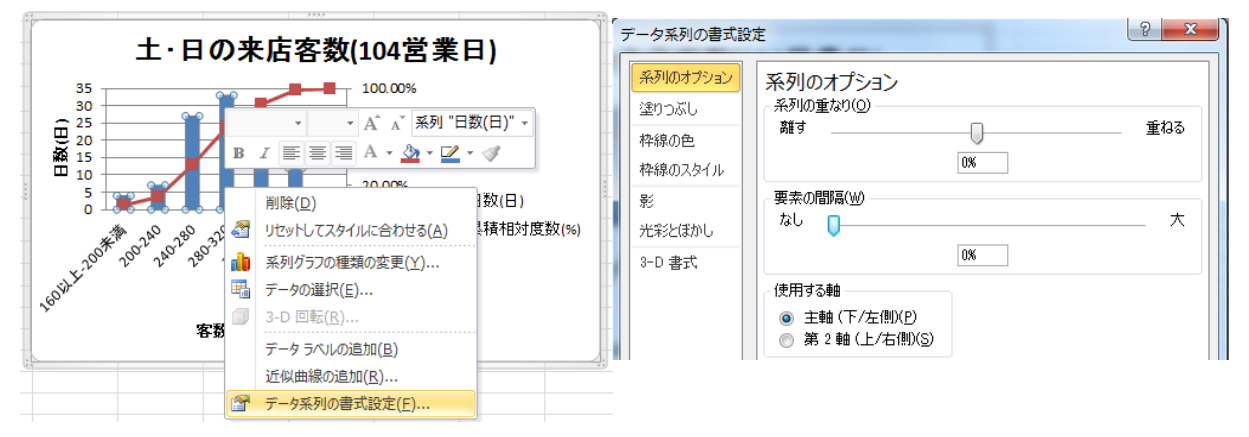

9. 日数のメモリラベルの配置を変更する。

縦軸のラベル上で右クリックし、「軸の書式設定」を選択する。

|                                                                                                    | 軸ラベルの書式設定         ? ※ |
|----------------------------------------------------------------------------------------------------|-----------------------|
| 土・日の来店客数(104営業日)     10 、A、A、縦(値)軸 ラバル、00.00%     10 、A、A、縦(値)軸 ラバル、00.00%     10 、A、A、縦(値)軸 ラバル、00.00%     10 、A、A、縦(値) 軸 ラバル、00.00%     10 、00%     10 、A、A、縦(値) 軸 ラバル、00.00%     10 、00%     10 、00%     10 、00%     10 、00%     10 、00%     10 、00%     10 、00%     10 、00%     10 、00%     10 、00%     10 、00%     10 、00%     10 、00%     10 、00%     10 、00%     10 、00%     10 、00%     10 、00%     10 、00%     10 、00%     10 、00%     10 、00%     10 、00%     10 、00%     10 、00%     10 、00%     10 、00%     10 、00%     10 、00%     10 、00%     10 、00%     10 、00%     10 、00%     10 、00%     10 、00%     10 、00%     10 、00%     10 、00%     10 、00%     10 、00%     10 、00%     10 、00%     10 、00%     10 、00%     10 、00%     10 、00%     10 、00%     10 、00%     10 、00%     10 、00%     10 、00%     10 、00%     10 、00%     10 、00%     10 、00%     10 、00%     10 、00%     10 、00%     10 、00%     10 、00%     10 、00%     10 、00%     10 、00%     10 、00%     10 、00%     10 、00%     10 、00%     10 、00%     10 、00%     10 、00%     10 、00%     10 、00%     10 、00%     10 、00%     10 、00%     10 、00%     10 、00%     10 、00%     10 、00%     10 、00%     10 、00%     10 、00%     10 、00%     10 、00%     10 、00%     10 、00%     10 、00%     10 、00%     10 、00%     10 、00%     10 、00%     10 、00%     10 、00%     10 、00%     10 、00%     10 、00%     10 、00%     10 、00%     10 、00%     10 、00%     10 、00%     10 、00%     10 、00%     10 、00%     10 、00%     10 、00%     10 、00%     10 、00%     10 、00%     10 、00%     10 、00%     10 、00%     10 、00%     10 、00%     10 、00%     10 、00%     10 、00%     10 、00%     10 、00%     10 、00%     10 、00%     10 、00%     10 、00%     10 、00%     10 、00%     10 、00%     10 、00%     10 、00%     10 、00%     10 、00%     10 、00%     10 、00%     10 、00%     10 、00%     10 、00%     10 、00%     10 、00%     10 、00%     10 、00%     10 、00%     10 、00%     10 、00%     10 、00%     10 、00%     10 、00%     10 、00%     10 、00%     10 、00%     10 、00%     10 、00%     10 、00%     10 、00%     10 、00%     10 、00%     10 、00% |                       |
| <ul> <li>         がうフの種類の変更(Y)…         </li> <li>         ぶ 声 タの選択(E)…         </li> </ul>                                                                                                    |                       |
| □ 3-D 回転(R)<br>③                                                                                                    |                       |
|                                                                                                    | <b>文合</b> 縦者を(半角文字含む) |

横軸ラベルについても、必要に応じて同様に変更を行う.

10. ヒストグラムと累積相対度数グラフの完成

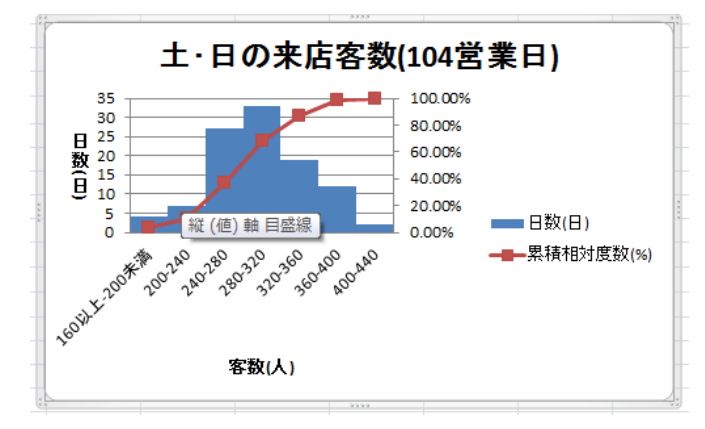